## Sprawozdawczość do PIT 2023 Kanały technologiczne

## Wstęp

Program fastGIS umożliwia przygotowanie danych oraz ich eksport zgodnie z wymaganiami stawianymi dla systemu PIT (<u>https://pit.uke.gov.pl</u>) w zakresie infrastruktury teleinformatycznej.

## Przygotowanie danych na potrzeby sprawozdawczości PIT

Program fastGIS udostępnia użytkownikom możliwość określenia dla każdego obiektu infrastruktury pól wymaganych przez system PIT. W paszporcie obiektu w zakładce **Detale** dostępna jest kategoria **8b. UKE – PIT**, w której zebrane są pola dotyczące tej sprawozdawczości:

| 8         | Studnia [SK.T.001]                                                              | – – ×                                                           |
|-----------|---------------------------------------------------------------------------------|-----------------------------------------------------------------|
|           | Zasięg kanalizacji Zasięg włókien Umowy Połączenia mikrokanalizacji             | Rejony serwisowe Materiały Notatki Działki Obszary iZIP         |
|           | Paszport Wyposażenie Kable i zapasy Projekt Grupy i rezerwacje                  | Detale Cechy Odcinki kanalizacii Transmisie Usługi              |
| 12        |                                                                                 | /                                                               |
| Ka        | tegoria 🛆 🔽                                                                     |                                                                 |
| 3         | Cecha                                                                           | Wartość 🔍                                                       |
| H         | Długość                                                                         |                                                                 |
| Н         | Szerokosc                                                                       |                                                                 |
| Н         | Wysokość                                                                        |                                                                 |
|           | Kategoria : 4. Konfiguracja                                                     |                                                                 |
|           | Data uruchomienia                                                               |                                                                 |
|           | a Kategoria : 7. Własność                                                       |                                                                 |
|           | Właściciel                                                                      |                                                                 |
|           | Numer umowy najmu                                                               |                                                                 |
|           | Kategoria : 8a. UKE - SIIS                                                      |                                                                 |
|           | Projekt POIG dla UKE                                                            |                                                                 |
|           | Status realizacji wg projektu                                                   |                                                                 |
|           | Kategoria : 8b. UKE - PIT                                                       |                                                                 |
|           | Z. 1.II.3 - Kategoria elementu infrastruktury technicznej albo wskazanie kanału | kanał technologiczny                                            |
|           | Z.1.II.4 - Typ elementu infrastruktury technicznej lub kanału technologicznego  | studnia kablowa                                                 |
|           | Z.1.II.5 - Aktualny stan infrastruktury technicznej lub kanału technologicznego | stan techniczny umożliwia wykorzystanie elementu infrastruktury |
|           | Z.1.II.6 - Sposób użytkowania elementu infrastruktury technicznej               |                                                                 |
|           | Z. 1. II. 7 - Sposób użytkowania elementu kanału technologicznego               |                                                                 |
| L.        | Rategoria : 9. Pozostałe                                                        |                                                                 |
|           | Adres                                                                           |                                                                 |
|           | Oznaczenie                                                                      |                                                                 |
| Ц         | Nr SOP                                                                          |                                                                 |
|           | Kartoteka                                                                       | Studnie                                                         |
| Ц         | Zasobnik                                                                        |                                                                 |
| $\square$ | Wzorzec                                                                         |                                                                 |
| H         | Uszkoazenie                                                                     | 0                                                               |
| $\vdash$  |                                                                                 |                                                                 |
|           | 1                                                                               |                                                                 |
| 6         |                                                                                 | /                                                               |
| 6         | 🖓 Załączniki (0) 🛛 📩 Schemat 🛛 🗽 Znajdź na mapie 🛛 📃 Raport                     | V Zapisz X Anuluj                                               |

W ramach przygotowania danych dla PIT należy ustawić te pola dla każdego obiektu. Można wykonać to na dwa sposoby:

1. Modyfikacja pól dotyczących sprawozdawczości PIT w zakładce **Detale** obiektu. Możliwa jest po włączeniu trybu edycji detali przyciskiem **ołówka** w dolnej części listy

| Н |                                                           |                     |
|---|-----------------------------------------------------------|---------------------|
|   | Uszkodzenie                                               | 0                   |
|   | Link obcy                                                 |                     |
|   |                                                           | 2                   |
| P | ۲<br>                                                     | `                   |
| 4 | 🖓 Załączniki (0) 🛛 🕂 Schemat 🛛 🗽 Znajdź na mapie 📃 Raport | 🗸 Zapisz 🛛 💥 Anuluj |

2. Grupowa modyfikacja pól dotyczących sprawozdawczości PIT w kartotekach obiektów. W poszczególnych kartotekach dla obiektów podlegających sprawozdawczości dostępna jest opcja grupowej zmiany detali:

|   | Studni     | e kanaliz | acyjne | 2      |        |         |              |           |            |          |         |                 |           | C | ב     | ×      |
|---|------------|-----------|--------|--------|--------|---------|--------------|-----------|------------|----------|---------|-----------------|-----------|---|-------|--------|
|   | o Dodaj    | Mody      | /fikuj | 🔓 Usuń | -      | Odśwież | 🖉 Załączniki | 🔓 Schemat | 💹 Znajdź r | na mapie | 📝 Zmień | wartości detali |           |   |       |        |
|   | Filtr:     |           |        |        |        |         |              | Region: < | wszystkie> |          |         | -               | 🛹 Filtruj |   |       |        |
| 3 | Nume       | r 🗸       | N      | liasto | $\sim$ |         | Adres        | $\sim$    | Typ studni | $\sim$   | Х       | $\sim$          | Y         | r |       | $\sim$ |
| - | > SK.T.001 |           |        |        |        |         |              |           |            |          |         | 21,28793380     |           |   | 52,60 | 156180 |
|   | SK.T.002   |           |        |        |        |         |              |           |            |          |         | 21,28776500     |           |   | 52,60 | 003220 |
| Γ | -          |           |        |        |        |         |              |           |            |          |         |                 |           |   |       |        |
|   |            |           |        |        |        |         |              |           |            |          |         |                 |           |   |       |        |

Po zaznaczeniu wielu obiektów w kartotece (zaznaczenie z przytrzymanym klawiszem **Shift** lub **Ctrl**) i wybraniu opcji **Zmień wartość detali** pojawi się okno ustawienia wartości detali dla wybranych obiektów. Po wejściu w tryb edycji tej listy (ołówek w lewym dolnym rogu) należy ustawić wartości dla poszczególnych pól w kategorii **8b. UKE – PIT** a następnie zapisać zmiany

| 4                                                                                                    | - 🗆 ×                                                                                                    |
|----------------------------------------------------------------------------------------------------|----------------------------------------------------------------------------------------------------|
| Kategoria 🛆 💭                                                                                                    | ^                                                                                                    |
| ≣ Cecha [<br>Status realizacji wg projektu                                                                                                    | V Wartość V                                                                                                    |
| <ul> <li>Kategoria : 8b. UKE - PIT</li> <li>Z.1.II.3 - Kategoria elementu infrastruktury technicznej</li> <li>Z.1.II.4 - Typ elementu infrastruktury technicznej lub</li> <li>Z.1.II.5 - Aktualny stan infrastruktury technicznej lub</li> <li>Z.1.II.6 - Sposób użytkowania elementu infrastruktury</li> <li>Z.1.II.7 - Sposób użytkowania elementu kanału</li> </ul> | kanał technologiczny<br>studnia kablowa<br>stan techniczny umożliwia wykorzystanie elemer<br>stan techniczny uniemożliwia wykorzystanie elem V |
| Kategoria : 9. Pozostałe     typ paszportu     Adree                                                                                                    | >                                                                                                    |
|                                                                                                    | ✓ <u>Z</u> apisz X <u>A</u> nuluj                                                                                                    |

Po wykonaniu powyższej operacji wszystkie zaznaczone wcześniej obiekty w kartotece przyjmą ustawione wartości słowników.

## Eksport danych na potrzeby sprawozdawczości PIT

Ze względu na wymagania systemu PIT dotyczących udostępnienia danych przestrzennych eksport danych w programie fastGIS dostępny jest od strony mapy. Tylko naniesione na mapie obiekty będą wyeksportowane do pliku. Ze względu na specyfikę mechanizmu importu w systemie PIT konieczne jest eksportowanie każdego rodzaju obiektu do osobnego pliku (np. osobne pliki dla studni, kanalizacji, słupów itp.). Aby wykonać eksport należy otworzyć mapę a następnie wyróżnić obiekty, które mają zostać wyeksportowane. Wyróżnienia można dokonać dowolnym mechanizmem dostępnym w programie.

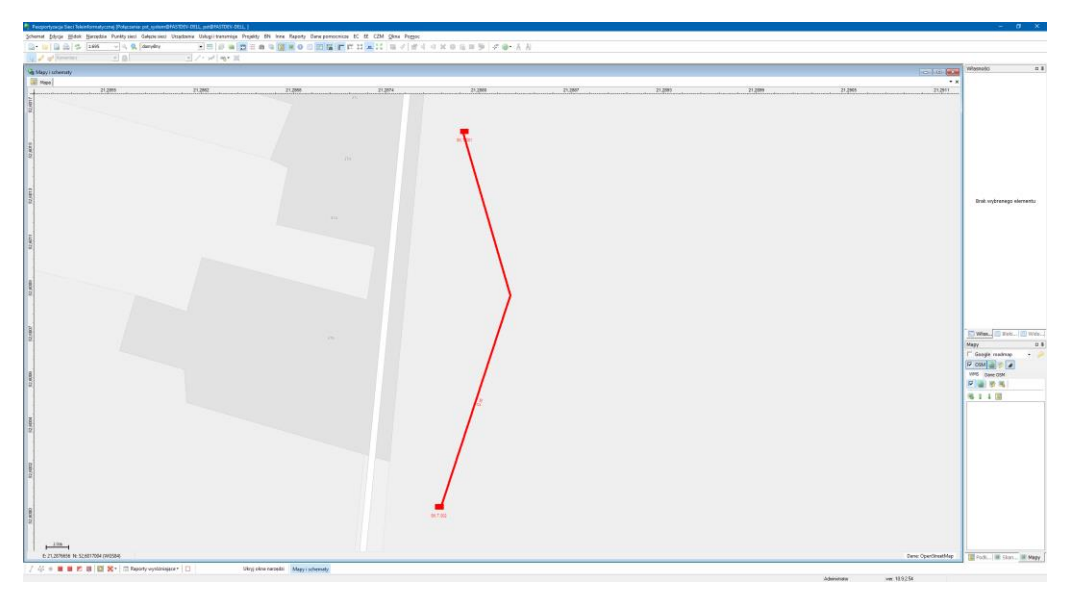

Dla wyeksportowania wszystkich obiektów danego typu można użyć przycisku wyróżniania grupowego:

|         | ☐ Warstwy<br>☐ 3 (Kanalizacja)<br>☐ 15 (Studnia) | C Typy elementów     Typy elementów     Antena     Budynek     Drut jezdny     Działka                                                                                                | Baza danych:   elementy powiązane z bazą danych  elementy niepowiązane z bazą danych |
|---------|--------------------------------------------------|----------------------------------------------------------------------------------------------------|--------------------------------------------------------------------------------------|
|         |                                                  | Grupa głowie<br>Grupa głowie<br>Kabel informatyczny<br>Kabel koncentryczny<br>Kabel miadziagy                                                                                         | Edytowalność warstw:                                                                 |
|         |                                                  | Kilent<br>  Komora (SC)<br>  Komora zaworowa (SC)<br>  Kontener<br>  Konwerter (ST)<br>  Linia kolejowa                                                                               | elementy na warstwach nieedytowalnych                                                |
|         |                                                  | Linia sygnaiizacyjno-aiarmowa     Lokalizacja     Łącze radiowe     Łączenie drubi jeżdnego     Łączenie drubi jeżdnego     Łącznik sekcyjny trakcji     Marker magnetyczny     Maszt | elipsy teksty<br>inie kuki<br>symbole rastrowe symbole wektor.                       |
|         |                                                  |                                                                                                    | Zastosuj X Anuluj                                                                    |
| . 10m . |                                                  |                                                                                                    |                                                                                      |

Dla wyeksportowania tylko wybranych obiektów z mapy można zaznaczyć je lub wyłączyć z wyróżnienia opcją wyróżnienia wybranego elementu (lub skrótem **Z** po najechaniu na obiekt kursorem myszy)

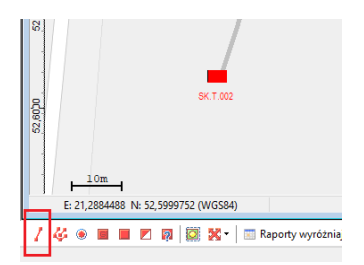

Po wykonaniu wyróżnienia należy wywołać funkcję eksportu mapy do pliku dostępną na pasku narzędziowym mapy lub w menu **Schemat -> Eksport** 

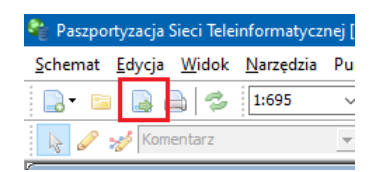

W oknie ustawień eksportu należy wybrać zakładkę eksportu do formatu **KML/KMZ**, ustawić ścieżkę dla pliku wynikowego oraz ustawić opcje eksportu jak poniżej:

- Tylko wyróżnione TAK
- Schemat TAK
- Podkład NIE
- Zamień symbole wektorowe na punkty TAK
- Zamień symbole rastrowe na punkty TAK
- Zapisz dane dla PIT **TAK**

| Eksport schematu do pliku                             |                |                 |          |  |  |  |  |  |  |
|-------------------------------------------------------|----------------|-----------------|----------|--|--|--|--|--|--|
| Eksport do EMF Eksport do BMP<br>Zapisz do pliku DXF: | Eksport do JPC | Eksport do KML/ | KMZ ··   |  |  |  |  |  |  |
| 🗹 tylko wyróżnione 🛛 🗹 so                             | hemat          | podkład         |          |  |  |  |  |  |  |
| Zamień symbole wektorowe na                           | punkty         |                 |          |  |  |  |  |  |  |
| Zamień symbole rastrowe na punkty                     |                |                 |          |  |  |  |  |  |  |
| Zapisz dane dla PIT                                   |                |                 |          |  |  |  |  |  |  |
| Nazwa oliku KML/KMZ                                   |                |                 |          |  |  |  |  |  |  |
| C:\fastGIS\Eksport\PIT.kml                            |                |                 |          |  |  |  |  |  |  |
|                                                       |                |                 |          |  |  |  |  |  |  |
|                                                       | [              | 🔒 Eksportuj     | K Anuluj |  |  |  |  |  |  |

Po wykonaniu eksportu przyciskiem **Eksportuj** w podanej ścieżce pojawi się plik, który można zaimportować już do systemu PIT wg instrukcji importu danych dostępnej na stronie dotyczącej sprawozdawczości PIT.

Plik jest eksportowany w kodowaniu **UTF-8** natomiast układ współrzędnych dla mapy to **WGS84** i takie ustawienia należy przyjąć podczas importu pliku do systemu PIT.

Format KML jest plikiem tekstowym i wynikowa postać wygląda jak poniżej:

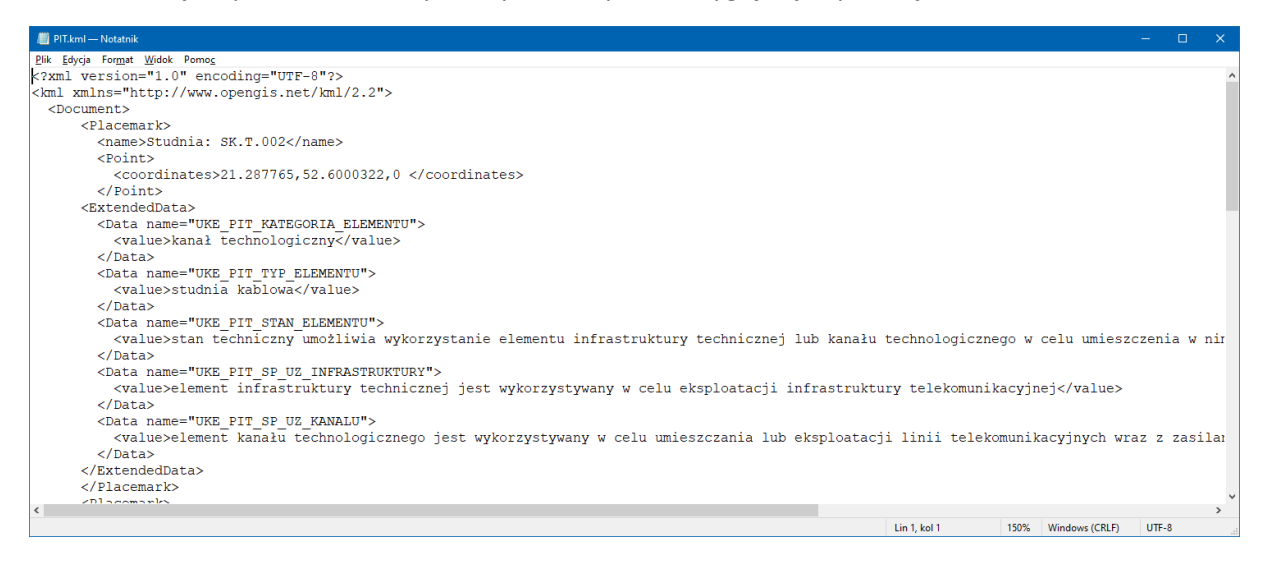